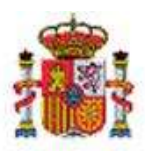

INTERVENCIÓN GENERAL DE LA ADMINISTRACIÓN DEL ESTADO

OFICINA DE INFORMÁTICA PRESUPUESTARIA DIVISIÓN DE APLICACIONES DE CONTABILIDAD Y CONTROL

OFICINA NACIONAL DE CONTABILIDAD DIVISIÓN DE PLANIFICACIÓN Y DIRECCIÓN DE LA CONTABILIDAD PÚBLICA

# SOROLLA2

# MODELO 190

### Tabla de contenido

1 GENERACIÓN MODELO 190 EN SOROLLA 2 ...... 2

### **Historial de versiones**

| Fecha versión | Descripción       |
|---------------|-------------------|
| 11/06/2019    | Primera revisión. |

### 1 GENERACIÓN MODELO 190 EN SOROLLA 2

La información se podrá obtener a nivel de Unidad tramitadora o de Órgano gestor

Entramos como UNIDAD TRAMITADORA y nos vamos al punto de menú:

#### Descargas > Agencia Tributaria

| ADASIN                                                                                                    | THE EMPIRE ELA                                                                                                    |                                                          | Desconectar                | Ayuda                              |
|----------------------------------------------------------------------------------------------------|----------------------------------------------------------------------------------------------------|----------------------------------------------------------|----------------------------|------------------------------------|
| Menú principal                                                                                                    |                                                                                                    | (Versión: 2.81-GA Fecha actualización: 10/06/2019 18:28) | (PRE)<br>Ejercício presupi | PRODUCCION)<br>Jestania: 2019 (j.) |
| Gestión del cajero       2         Tesorería       2         Bandeja documentos       2         Presupuesto       2         Documentos contables       2         Expedientes       2         Expedientes centralizados       3         Descargas       3         Tramitación electrónica       3         Gestión de tablas       3         Administración de la caja       3         Mi configuración       3 | Agencia tributaria<br>Parte SIECE<br>Generación del fichero para G.D.I<br>Tribunal de cuentas<br>Registro Público de Contratos<br>Suministro Inmediato de<br>Información del IVA<br>Extracciones | 23 entradas en el buzón                                  |                            |                                    |

Ilustración 1 - Ejemplo de captura de pantalla de SOROLLA2

| SCROLLAN                         |                                                                     | inicio Ayuda                                                        |
|----------------------------------|---------------------------------------------------------------------|---------------------------------------------------------------------|
| Consultas y listados - M         | Aodelos de la Agencia Tributaria                                    | (PREPRODUCCION)                                                     |
| **** FORMACION, GUIAS Y MANUALES | (Versión: 2.81-GA Fecha actualización: 10/06/2019 18:28)            | Ejercicio presupuestario: 2019. j.<br>* indica un campo obligatorio |
| Örgano gestor*                   | **** ÓRGANO GESTOR PARA CURSOS DE FORMACION CAJA Y EXPEDIENTES 2019 |                                                                     |
|                                  | Agencia tributaria                                                  |                                                                     |
|                                  | M111 - Modelo 111                                                   |                                                                     |
|                                  | M180 - Modelo 180                                                   |                                                                     |
|                                  | M347 - Modelo 347                                                   |                                                                     |

Ilustración 1 - Ejemplo de captura de pantalla de SOROLLA2

#### SOROLLA2

En la siguiente pantalla tendremos que rellenar los campos:

- ➤ Ejercicio
- ➤ Tipo de Fondo
- > Declarante
- > Persona de Contacto
- > Modalidad de presentación
- > Declaración

Y pulsamos en el botón

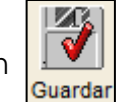

| SOROLLA                                                                                                    | Guardar Limpiar Volver Inicio Ayuda                                                                                            |
|----------------------------------------------------------------------------------------------------|----------------------------------------------------------------------------------------------------|
| Modelo 190                                                                                                    | (PREPRODUCCION)                                                                                                    |
| FORMACION, GUIAS Y MANUALES                                                                                                    | (Versión: 2.81-GA Fecha actualización: 10/06/2019 18:28)<br>Ejercicio presupuestario: 2019 j.<br>* indica un campo obligatorio |
| Ejercicio * 2019<br>Tipo de fondo *<br>Anticipo de caja fija<br>Pagos a justificar<br>Pago directo<br>Datos del resumen Datos del detalle Ficheros |                                                                                                    |
| N.I.F.                                                                                                    | Declarante           Nombre         VLAJES EL CORTE INGLES, S.A                                                                |
| Teléfono<br>Correo electrónico de la<br>persona con quien<br>relacionarse<br>SOROLLA2@IGAE.COM                                                     | Persona de contacto Nombre CAJERO                                                                                              |
|                                                                                                    | Modalidad de presentación                                                                                                    |
| CD-R     Transmisión telemática                                                                                                    |                                                                                                    |
| Número declaración                                                                                                    | Declaración                                                                                                    |

Ilustración 3 - Ejemplo de captura de pantalla de SOROLLA2

Lo habitual es hacer transmisión telemática para después descargar el fichero en el programa de ayuda de la AEAT (Declaraciones informativas).

Ahora iremos a la pestaña "Datos del Detalle" y pulsamos en el botón

para generarlo.

#### Plantilla de guía SOROLLA2

| Alemine 194 DA Da     |                                 |                                 | (DOCTOR DOCTOR DOCTOR                                     |
|-----------------------|---------------------------------|---------------------------------|-----------------------------------------------------------|
| Alemien: 3.94 GA East |                                 |                                 | (PREPRODUCCION)                                           |
| (Version, 2.01-OA FEO | ha actualización: 10/06/2019 18 | 28)<br>Ejercici                 | io presupuestario: 2019 ju<br>indica un campo obligatorio |
|                       |                                 |                                 |                                                           |
| Pàgina 🔟 de 1 😡 👼     | 1                               | Tamaño d                        | le página 50 🔽                                            |
|                       | Provincia Perce                 | pción integra R                 | etención                                                  |
|                       | Pāgina 1 🥥 麗                    | Pagina 1 💽 🍋<br>Provincia Perce | Pagina 1 🕢 🍽 Tamaño d<br>Provincia Percepción integra R   |

Ilustración 4 - Ejemplo de captura de pantalla de SOROLLA2

Podemos eliminar los registros que no queramos incluir.

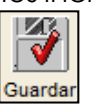

Una vez depurado pulsaremos en el botón

| DOR                               | 01102                          |                                                            |                     | Informe       | Fichero       | Guarday Limpiar                   | Volver        | Inicio                  | Ayud               |                  |
|-----------------------------------|--------------------------------|------------------------------------------------------------|---------------------|---------------|---------------|-----------------------------------|---------------|-------------------------|--------------------|------------------|
| delo 19                           | 90                             |                                                            |                     |               |               |                                   |               | PREF                    | RODU               | CCION            |
| RMACION                           | GUIAS Y MANUALES               |                                                            | (Versión: 2.81-GA   | Fecha actualu | zación: 10/06 | /2019 18:28)                      | E)ercici      | o presupu<br>ndica un c | estario:<br>ampo o | 2019<br>bligator |
| jercicio *<br>ipo de fond         | 2019<br>🗹 A                    | nticipo de caja fija                                       |                     |               |               |                                   |               |                         |                    |                  |
| tos del re                        | ⊡ P<br>I P<br>sumer ( Datos de | detaille Ficheros                                          |                     |               |               |                                   |               |                         |                    |                  |
| tos del re                        | © .<br>⊽ P<br>esumer Datos de  | detalle Ficheros                                           | 👽 Pägina 1 🗌 de 1 🐼 |               |               | т                                 | amaño d       | e página                | 50                 | ~                |
| itos del re<br>Clave-<br>Subclave | Sumer Datos de                 | ago directo<br>detalle Ficheros                            | Pägina 1 de 1 🐼     | Provi         | ncia          | Ta<br>Percepción integra          | amaño d       | e página<br>etención    | 50                 |                  |
| Clave-<br>Subclave<br>L-01        | NIF Tercero<br>ES000000001R    | detalle Ficheros  Cenomina Denomina JOSE LOPEZ COMITERCERO | Página 1 de 1 🐼     | Provi<br>MAD  | ncia<br>RID   | Ta<br>Percepción integra<br>485,6 | amaño d<br>Ri | e página<br>etención    | 50                 |                  |

Ilustración 5 - Ejemplo de captura de pantalla de SOROLLA2

En Ministerios, normalmente, sólo se obtiene el de Anticipo de Caja Fija y el de Pagos a Justificar, porque el 190 de Pagos Directo se envía desde SIC3 a la Agencia Tributaria.

Si alguno de los terceros aparece sin provincia es necesario cumplimentar los datos de la provincia dentro de los datos del tercero y volver a generarlo hasta que todos los terceros la tengan (la provincia es un dato obligatorio).

#### SOROLLA2

Si eliminamos algún dato o modificamos la provincia habrá que volver a generar y guardar para que aparezcan los nuevos datos en el listado.

## En el botón

Informe

podremos consultar los distintos tipos de informes:

- > 1.- Resumen (plantilla de la agencia tributaria)
- > 2.- Detalle (plantilla de la agencia tributaria)
- > 3.- Terceros agrupados por clave: Listado de trabajo para la comprobación del mismo.
- > 4.- Etiquetas: para el envío de datos a los distintos interesados.

| SOROLLAZ                     |                                                          | Informs Volver                   |
|------------------------------|----------------------------------------------------------|----------------------------------|
| Modelo 190 - Informe         |                                                          | (PREPRODUCCION)                  |
| FORMACION, GUIAS Y MANUALES  | (Versión: 2 78-GA Fecha actualización: 06/05/2019 18:27) | Ejercicio presupuestario: 2019 🥠 |
| Resumen                      |                                                          |                                  |
| O Detalle                    |                                                          |                                  |
| Terceros agrupados por clave |                                                          |                                  |
| Eliquetas                    |                                                          |                                  |

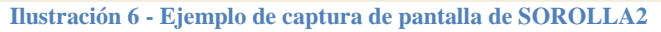

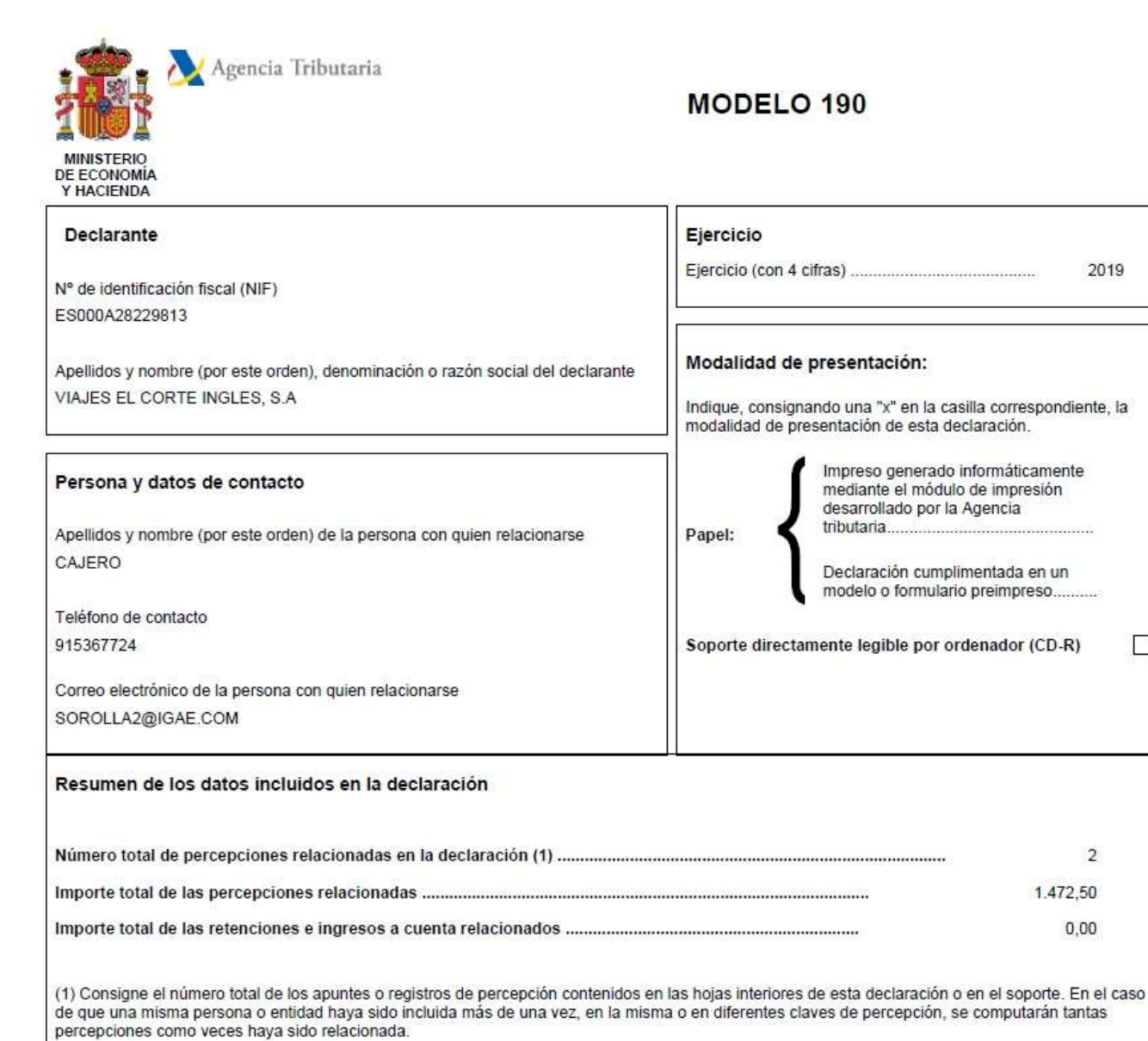

Ilustración 7 - Ejemplo de captura de Modelo 190 de SOROLLA2

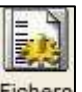

Para generar el fichero pulsar el botón. Fichero En la pestaña "Ficheros" lo podremos ver haciendo link en el enlace.

#### Plantilla de guía SOROLLA2

| Modelo 190                                                                                                    | SOBOLLA 2                                                                                                    | Informe Fichero Cuardar Limpiar Volver Inicio Ayuda                                                                            |
|----------------------------------------------------------------------------------------------------|----------------------------------------------------------------------------------------------------|----------------------------------------------------------------------------------------------------|
| FORMACION. QUIAS Y MANUALES     (Versión: 2.76-0A Fecha actualización: 06/05/2019 18:27)     Ejercicio presupuestario: 2019      "indica un campo obligatori     Tipo de fondo * | Modelo 190                                                                                                    | (PREPRODUCCION)                                                                                                    |
|                                                                                                    | FORMACION. GUIAS Y MANUALES<br>Ejercicio *<br>Tipo de fondo *<br>ZO19<br>Tipo de fondo *<br>ZO19<br>Tipo de fondo *<br>ZO19<br>Tipo de fondo *<br>ZO19<br>Pagos a justificar<br>ZO19<br>Pago directo | (Versión: 2.76-OA Fecha actualización: 06/05/2019 18:27)<br>Ejercicio presupuestario: 2019 ()<br>* Indica un campo obligatorio |
| Datos del resumen Datos del detalle Ficheros Nombre Modelo 190                                                                                                    | Datos del resumen Datos del detalle Ficheros                                                                                                    | Nombre                                                                                                    |

Ilustración 8 - Ejemplo de captura de pantalla de SOROLLA2

Para descargar el fichero pulsamos el botón.

Descargar

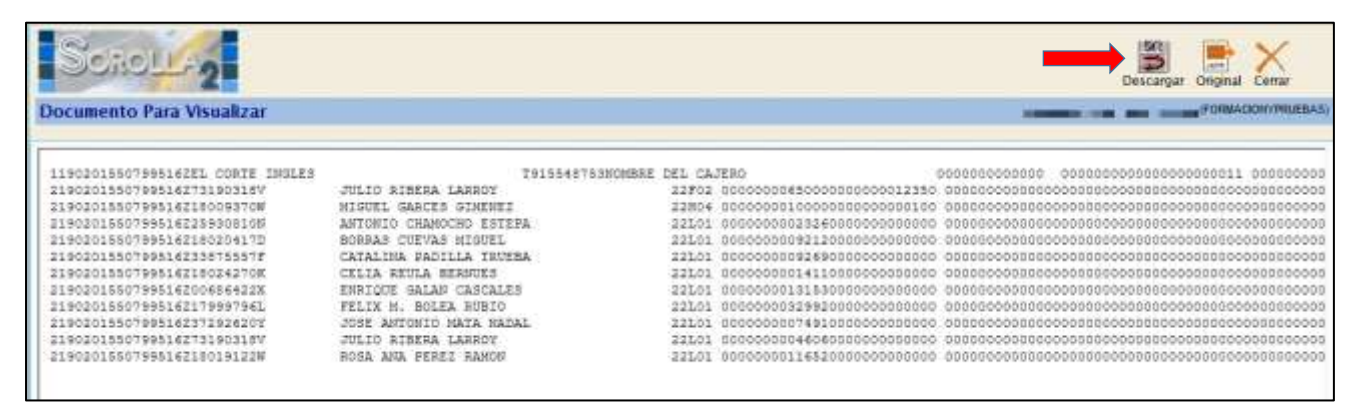

Ilustración 9 - Ejemplo de captura de pantalla de SOROLLA2

| <u>4</u>                                                                                                    |          |                  | Guardar co     | mo             |                            |          | x   |
|----------------------------------------------------------------------------------------------------|----------|------------------|----------------|----------------|----------------------------|----------|-----|
| ⊕ ⊚ - ↑ 🎉                                                                                                    | < Do     | cumentos 🕨 N     | IODELO 190     | ~ ¢            | Buscar en MODELO 19        | 0        | 0   |
| Organizar 👻 Nue                                                                                                    | va ca    | rpeta            |                |                | 8                          | <b>•</b> | 0   |
| 🔆 Favoritos                                                                                                    | ^        | Nombre           | *              |                | Fecha de modifica          | Tipo     |     |
| <ul> <li>Descargas</li> <li>Escritorio</li> <li>Sitios recientes</li> <li>Este equipo</li> <li>Descargas</li> <li>Documentos</li> <li>Escritorio</li> <li>Imágenes</li> <li>Música</li> <li>Vídeos</li> <li>SERVER DG01 (A)</li> </ul> | Ξ        |                  | Nīngún element | o coincide cor | n el criterio de búsqueda. |          |     |
|                                                                                                    | <u>`</u> | <                |                | Ш              |                            |          | >   |
| Nombre: r                                                                                                    | node     | lo190.txt        |                |                |                            |          | ~   |
| Tipo: D                                                                                                    | ocur     | nento de texto ( | *.txt)         |                |                            |          | ~   |
| Ocultar carpetas                                                                                                    |          |                  |                |                | Guardar                    | Cancela  | r j |

Ilustración 10 - Captura de pantalla de Opciones de documento TXT

#### <u>ANEXO</u>

#### **CRITERIOS DE AGRUPACION PARA EL MODELO 190**

(Conceptos de retención: 320001 y 320311 para OO.AA y 100103 para AGE)

Se buscan todos los JUSTIFICANTES (gasto y comisiones de servicio) cuyo ejercicio sea igual al año de la **FECHA DE PAGO**, imputados a los conceptos de descuento **320001 y 320311** para OO.AA. y **100103** para A.G.E., relacionándose los Terceros en las claves correspondientes, según los siguientes criterios de agrupación:

- Clave A. Subclave 1 Justificantes de gasto con retención en los conceptos 32001 o 320311 o 100103 y aplicación presupuestaria en el concepto 830.10 o <u>capítulo 1</u>, <u>excepto el concepto 162</u>, siempre que NO tengan importe ó % de Impuestos repercutidos , en cuyo caso no se incluirán y exceptuando, también, aquellos cuyo porcentaje de retención sea del 35%.
- Clave E. Subclave 04 Se agruparán los justificantes de gasto con retención en los conceptos 320001 o 320311 o 100103, cuando el porcentaje de dicha retención sea el 35%.
- Clave F Subclave 2: Justificantes de gasto con retención en los conceptos 32001 o 320311 o 100103 y aplicación presupuestaria en los conceptos 162, 230, 231, 233, 240, 226.04, 226.05 ó 266.06 o <u>del artículo 48</u>, siempre que NO tengan importe o % de Impuestos repercutidos, en cuyo caso no se incluirán y exceptuando también aquellos cuyo porcentaje de retención sea del 35%.

Percepción íntegra = Importe Base de la retención en el justificante Retención = Importe imputado a los conceptos de descuento indicados

- Clave G - Subclave 1: Justificantes de gasto con retención en los conceptos 320001 o 320311 o 100103 y:

→ Aplicación presupuestaria con <u>capítulo 1</u>, conceptos 230, 231, 233, 240, 226.04, 226.05, 266.06 o <u>artículo 48</u> u 830.10, siempre que tengan importe o % de Impuestos repercutidos.

→ Aplicación presupuestaria distinta a <u>capítulo 1</u>, conceptos, 230, 231, 233, 240, 226.04, 226.05, 266.06 o <u>artículo 48</u> ∪ 830.10

**Cuando** (retención / percepción íntegra) \* 100 **<> 1** (exceptuando también aquellos cuyo porcentaje de retención sea del **35%).** 

Percepción íntegra = Importe Base de la retención en el justificante Retención = Importe imputado a los conceptos de descuento indicados

- Clave H - Subclave 4: Justificantes de gasto con retención en los conceptos 320001 o 320311 o 100103 y:

→ Aplicación presupuestaria con <u>capítulo 1</u> ó conceptos 230, 231, 233, 240, 226.04, 226.05, 266.06 ó <u>artículo 48</u> ó 830.10, siempre que tengan importe o % de Impuestos repercutidos.

## → Aplicación presupuestaria **distinta a <u>capítulo 1</u>**, **conceptos 230**, **231**, **233**, **240**, **226.04**, **226.05**, **266.06** o <u>artículo 48</u> ∪ **830.10**

Cuando (retención / percepción íntegra) \* 100 = 1.

Percepción íntegra = Importe Base de la retención en el justificante Retención = Importe imputado a los conceptos de descuento indicados

Clave L - Subclave 1: Justificantes de gasto que no tengan retención y con aplicación presupuestaria en los conceptos 230 ó 231 ó 232, excluyendo aquellos cuyo NIF de tercero sea del tipo Agencia de viajes Percepción íntegra = Importe imputado a los conceptos indicados. Retención = 0